# 数据字典

数据字典管理模块能够对数据字典进行查看添加、编辑、删除、废止、提交审核、撤回审核等操作。

说明:当前使用此模块的用户具备数据标准制定人角色。

### 字典分类

添加字典分类

当用户未添加任何数据(字典分类、数据字典)时,可点击树列表下方**添加分类、添加字典**按钮在根目录下添加分 类或字典。

| 4         | 数据标准    |   | 数据字典管理 管理员 🗲                  |
|-----------|---------|---|-------------------------------|
| <u>al</u> | 数据项标准管理 | ^ | 原始字典标准字典                      |
|           | 数据元     |   | <ul> <li>○ 清输入字曲夕称</li> </ul> |
|           | 数据字典    |   | > 人员挙(1)                      |
|           | 词根      |   | tuzheng03                     |
|           | 数据项分类   |   |                               |
| ٨         | 标准流程管理  | ^ |                               |
|           | 流程审核    |   |                               |
|           | 标准发布    |   |                               |
|           | 我的申请    |   |                               |
|           |         |   |                               |
|           |         |   |                               |
|           |         |   |                               |
|           |         |   |                               |
|           |         |   |                               |
|           |         |   |                               |
|           |         |   |                               |
|           | ● 标准配置  |   |                               |
| æ         |         |   | 添加分类 添加字典                     |
| -         |         |   | TOTOR DOC TOTOR DOC           |

当用户已添加分类后,可在树分类节点上悬浮,点击操作按钮,在当前分类下建立子分类或数据字典。

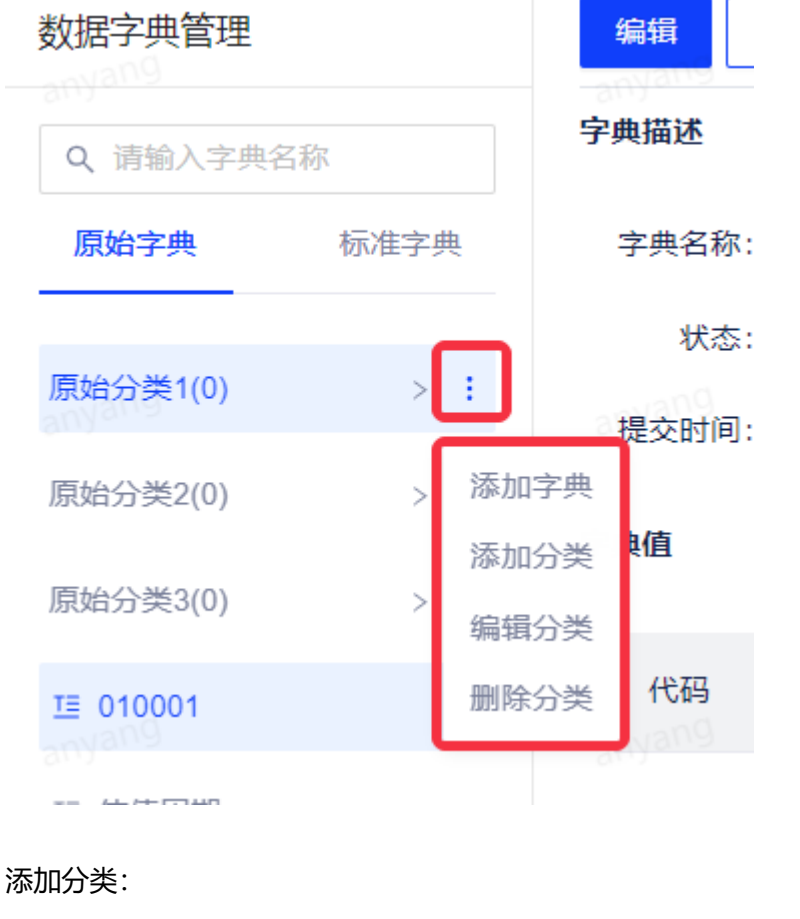

添加分类 Х

| <u></u> |
|---------|
|         |
|         |
|         |
| 道 确定    |
| ì       |

编辑字典分类

在分类节点弹出的操作列表中,点击**编辑分类**可编辑分类名称。

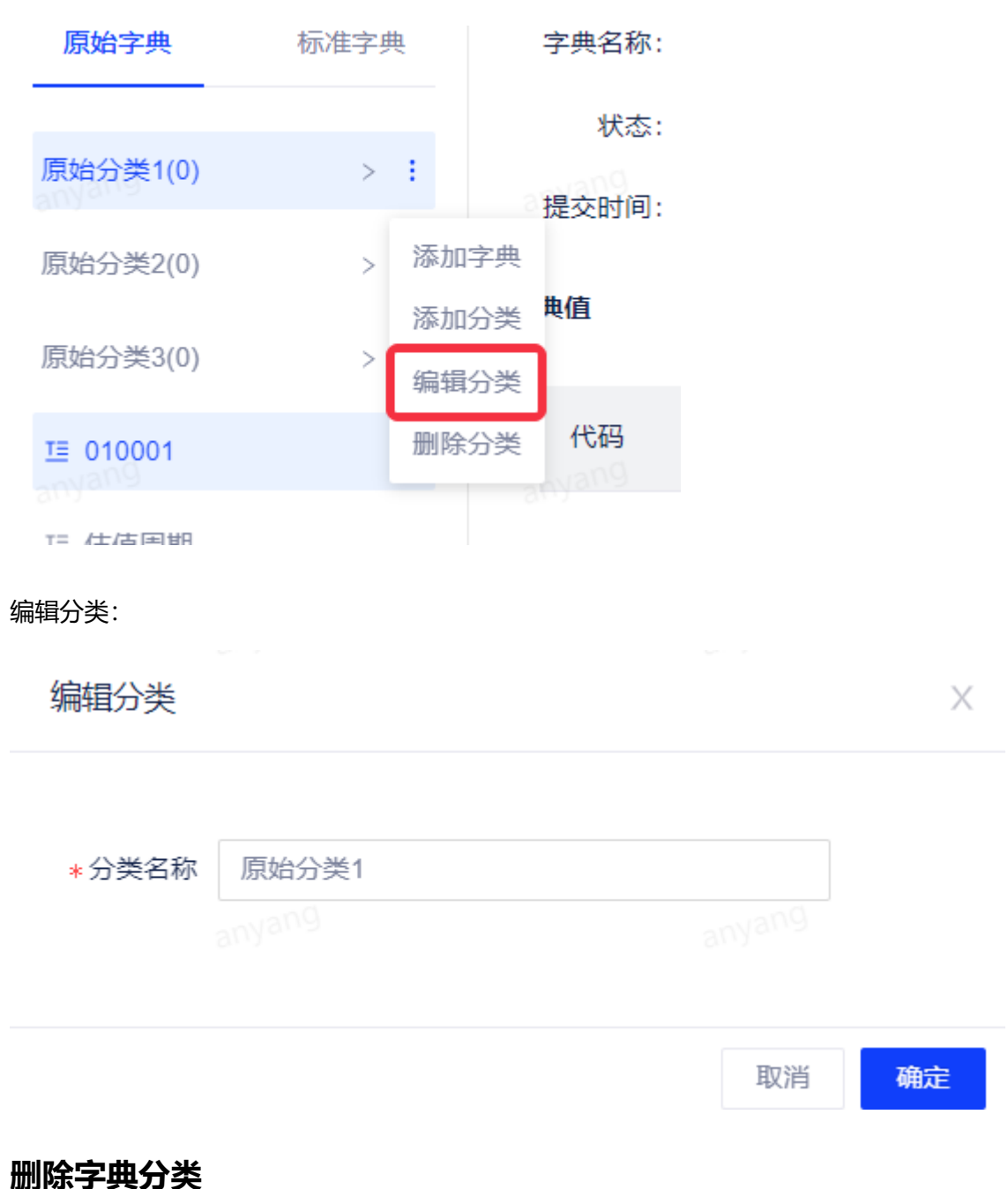

在分类节点弹出的操作列表中,点击删除分类可删除分类。若分类下方存在字典时,则不允许删除。

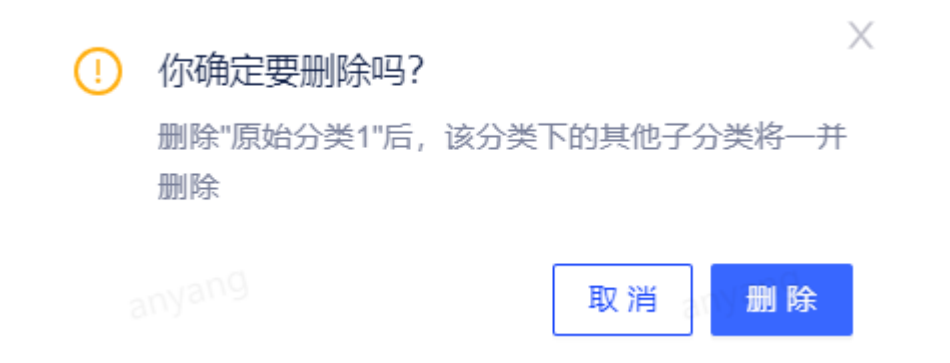

### 数据字典

## 添加字典

#### 支持对字典添加如下信息:

| 字典描述        |         |         |                 |        |              |      |             |   |
|-------------|---------|---------|-----------------|--------|--------------|------|-------------|---|
| *字典名称 👔     | 请输入字典名称 | *英文名称 🌒 | 请输入字典英文名称       | *内部际识符 | CD-B00000003 | *分类  | 融字典         |   |
| *类型         | 原始字典    | *状态     | 新増              | *版本    | 1.0.0        | *提交人 |             |   |
| 03<br>*参考依据 | 请输入参考依据 | 备注      | 请输入备注 fuzheng03 |        |              |      |             |   |
| 字典值         |         |         |                 |        |              |      | 批量导入添加 添加字典 | 项 |
| 代码          |         |         |                 | 代码描述   |              |      | 操作          |   |
|             |         |         |                 | 暂无数据   |              |      |             |   |

| 参数名称  | 描述                                                                                                    |
|-------|----------------------------------------------------------------------------------------------------|
| 字典名称  | 1.字典中文名称,必填。<br>2.名称只能由中文、英文大小写、数字、下划线、中英文括号、空格、and(&)组成。<br>3.必须以中文或大小写字母开头,不能以左括号、下划线、空格、and(&)结尾。<br>4.最大长度不可超过64个字符。 |
| 英文名称  | 1.英文名称只能由英文大小写字符、数字、下划线"_"、英文括号、空格、and(&)组成。<br>2.必须以大小写英文字母开头,不能使用英文左括号、下划线、空格、and(&)结尾。<br>3.最大长度不可超过128个字符。           |
| 内部标识符 | 可自定义或者由系统自动生成。                                                                                                    |
| 分类    | 1.字典所处的分类,必填。<br>2.原始字典分类与标准字典分类独立。                                                                                      |
| 类型    | 1.数据字典的类型,枚举值:原始字典、标准字典。<br>2.根据用户添加动作所在页自行判断。                                                                           |
| 状态    | 1.数据字典在其注册的全生存期内所处状态的标示,必填。<br>2.原始数据字典,只存在新增状态。<br>3.标准数据字典,存在新增、草案、试用、标准、废止状态。                                         |
| 版本    | 1.数据字典规范发布的标识,必填。<br>2.格式x.x.x,由系统生成。                                                                                    |
| 提交人   | 实际添加此数据字典到系统的人, 自动填入。                                                                                                    |

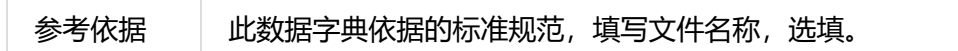

点击添加字典项按钮,填写字典项列表,可多次添加。其中,代码及代码描述在同一个字典里,都不允许重复。

| < 数据子典官理 | - 0087-9482 / 7001-794 |           |                             |                  |    |                       |      |      |       |       |
|----------|------------------------|-----------|-----------------------------|------------------|----|-----------------------|------|------|-------|-------|
| 字典描述     |                        | fuzhen903 | 添加字典项 witheng03             | fuzheng03        | ×  | fuzheng03             |      |      |       |       |
| *字典名称 🕥  |                        | *英文名称 🔘   |                             |                  |    | 003                   | *分类  | 原始字典 |       |       |
| * 类型     | 原始字典                   | *状态       | 代码                          | 代码描述             |    |                       | *提交人 |      |       |       |
| *参考依据    |                        | 备注        | 请输入 fuzheng03               | 请输入 fuzheng03    | ٥  | tuzhen9 <sup>03</sup> |      |      |       |       |
| 字典值      |                        |           | 请输入                         | 请输入              | 0  |                       |      | 批畫   | 19入添加 | 添加字典项 |
| 代码       |                        | tuzhen903 | 请输入<br><sub>fuzheng03</sub> | 请输入<br>fuzheng03 | 0  | <sub>suzheng03</sub>  |      |      | 操作    |       |
| _        |                        |           | 请输入                         | 请输入              | •  |                       |      |      |       |       |
| 3        |                        | tuzheng03 | 添加字典项<br>fuzheng03          |                  |    | fuzheng03             |      |      |       |       |
|          |                        |           |                             | 取消               | 确定 |                       |      |      |       |       |

#### 此外,字典项支持**批量导入**功能,点击**批量导入添加**。

| 字典描述    |         |                  |                   |                     |              |
|---------|---------|------------------|-------------------|---------------------|--------------|
| *字典名称 🕕 | 请输入字典名称 | *英文名称 💿          | 请输入字典英文名称         | *内部标识符 CD-B0000003  |              |
| *分类     | 原始字典 v  | *类型<br>6 cheng03 | 原始字典              | *状态<br>Autheng03 新增 |              |
| *版本     | 1.0.0   | *提交人             |                   | *参考依据 请输入参考依据       |              |
| 备注      | 请输入备注   |                  |                   |                     |              |
| 字典值     |         |                  |                   |                     | 批量导入添加 添加字典项 |
| 代码      |         |                  | 代码描述              |                     | 操作           |
|         |         |                  | 暂无数据<br>Augheng03 |                     |              |

#### 点击**下载模板**,根据模板进行填写,填写完成后上传即可导入字典值。

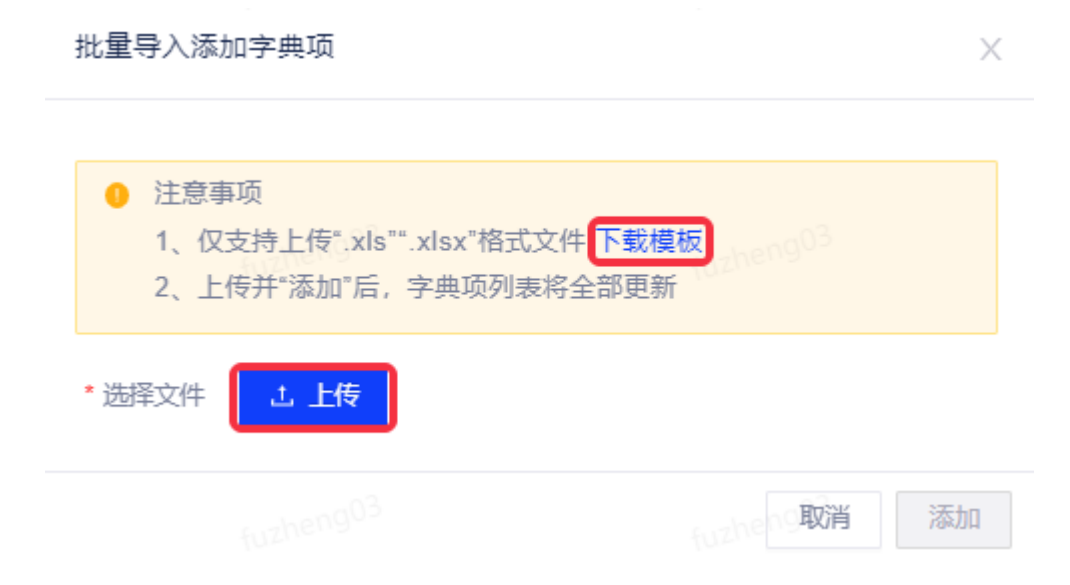

#### 视角切换

数据字典可通过切换管理员视角和一般用户视角进行查看。

- 管理员视角: 数据标准制定人及数据标准审核人视角, 可查看和管理所有版本数据元/字典。
- 一般用户视角: 仅查看已发布的数据元/字典。

通过点击切换图标,选择相应的视角进行切换。

| 数据字典管理                    | 管理员 | 局 ➡ 」 № 编辑 废止 导出                       |
|---------------------------|-----|----------------------------------------|
| 原始字典                      | 20  | 管理员视角                                  |
| Q、请输入字典名称                 | 7   | 数据标准制定人及数据标准审核人视角,<br>可查看和管理所有版本数据元/字典 |
| eng <sup>0</sup> 垣 身份证件类型 | 8   | 一般用户视角<br>仅查看已发布的数据元/字典                |
|                           |     |                                        |

### 字典导出

管理员视角和一般用户视角都支持对字典码表的导出,选中需要导出的字典,点击导出按钮即可。

• 管理员视角:

| 数据字典管理        | 管理员 🗲          | he 编辑                     | 废止 导出  | fuzheng03 |       |                         |        |                     |
|---------------|----------------|---------------------------|--------|-----------|-------|-------------------------|--------|---------------------|
| 原始字典          | 标准字典           | 字典描述                      |        |           |       |                         |        |                     |
| Q、请输入字典名称     | R Y            | 字典名称:                     | 身份证件类型 |           | 英文名称: | IDENTIFICATION CERTIFIC | 内部标识符: | CD-S0000008         |
| 2090 亞 身份证件类型 | <u>l</u><br>fu | <sub>dheng03</sub><br>类型: | 标准字典   |           | 状态:   | 标准 fuzheng03            | 版本:    | 1.0.1 最新 版本记录>      |
|               |                | 提交时间:                     | -      |           | 审核人:  |                         | 审核时间:  | 2022-04-02 10:32:36 |
|               |                | 字典值                       |        |           |       |                         |        |                     |
|               |                |                           |        |           |       |                         |        |                     |
|               |                | 代码                        |        |           |       |                         |        | 代码描述                |
|               |                | 100000                    |        |           |       |                         |        | 公民身份证               |
|               |                | theng0 100001             |        |           |       |                         |        | 护照<br>fuzheng03     |
|               |                | 100002                    |        |           |       |                         |        | 港澳台居民身份证            |

数据项标准管理 - 数据字典 - 《有数数据开发及管理平台用户手册 V6.5.0》

• 一般用户视角:

| 数据字典 一般用户                | 与□□□□□□□□□□□□□□□□□□□□□□□□□□□□□□□□□□□□□ |        |       |                         |        |                                       |
|--------------------------|----------------------------------------|--------|-------|-------------------------|--------|---------------------------------------|
| 原始字典 标准字明                | 典 字典描述                                 |        |       |                         |        |                                       |
| Q、请输入字典名称                | ☆ 字典名称:                                | 身份证件类型 | 英文名称: | IDENTIFICATION CERTIFIC | 内部标识符: | CD-S0000008                           |
| ang <sup>0</sup> 這身份证件类型 | forzheng03<br>类型:                      | 标准字典   | 状态:   | 标准 fuzheng03            | 版本:    | 1.0.1 <sup>3</sup> heng <sup>03</sup> |
|                          | 提交时间:                                  | -      | 审核人:  | -                       | 审核时间:  | 2022-04-02 10:32:36                   |
|                          | 字典值                                    |        |       |                         |        |                                       |
|                          | ocheng03<br>代码                         |        |       |                         |        | 代码描述                                  |
|                          | 100000                                 |        |       |                         |        | 公民身份证                                 |
|                          | fuzheng0 <sup>100001</sup>             |        |       |                         |        | 护照<br>furtheng03                      |
|                          | 100002                                 |        |       |                         |        | 港澳台居民身份证                              |
|                          | 100003                                 |        |       |                         |        | 军人证                                   |
|                          | fuzheng0300005                         |        |       |                         |        | 港澳居民来往内地通行证                           |

### 字典筛选

对于已创建完成的字典支持通过字典状态进行筛选,点击筛选图标77,勾选需要筛选的状态。

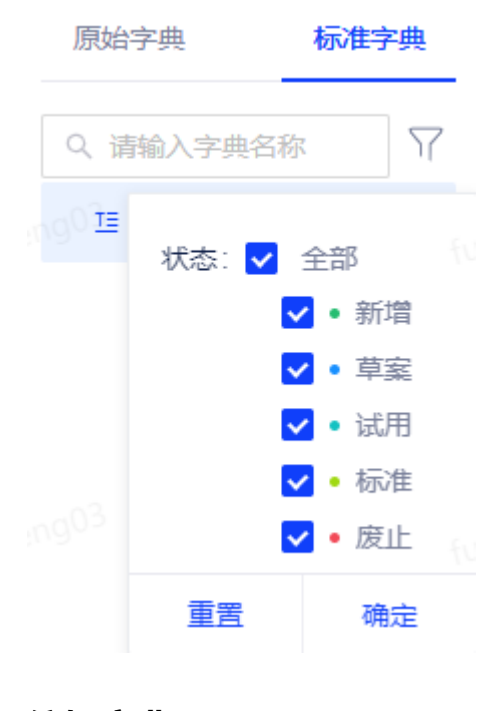

#### 数据项标准管理 - 数据字典 - 《有数数据开发及管理平台用户手册 V6.5.0》

除了正在审核中的数据字典外,用户能够对数据元进行编辑操作,编辑操作将根据当前数据字典所处的状态进行不同的自动化操作,具体如下:

- 原始数据字典:数据元版本不变(维持在1.0.0),状态不发生改变(维持在新增状态)。
- 标准数据字典:
  - 新增、草案:数据元版本不变,状态不发生改变。
  - 。 试用、标准、废止: 数据元版本+1, 状态跳转为草案态。

说明:标准数据字典状态流转路径与数据元一致。

#### 编辑字典

仅当数据字典为原始数据字典时,或为标准数据字典且为新增态时,才可删除,点击删除按钮,删除该数据字典。

| 编辑        | 删除<br>for the ng <sup>UD</sup> |                             |             |                 |
|-----------|--------------------------------|-----------------------------|-------------|-----------------|
| 字典描述      |                                | () 你确定要删除吗?                 | ×           |                 |
| 字典名称:     | 原始字典2                          | 删除"原始字典2"字典后,不可恢复,请谨慎操作     | <b>融台分类</b> | <b>类型:</b> 原始字典 |
| eng03 状态: | 新增<br>fuzheng03                | fuzheng <sup>03</sup> 取消 删除 | fuzheng03   | 提交人:            |
| 提交时间:     | 2021-11-15 13:50:43            |                             | _           |                 |
| 字典值       |                                |                             |             |                 |

#### 提交/撤回审核

对于标准数据字典的非标准及废止态的数据字典,用户可提交审核申请流转到后续状态,点击详情页上方**提交审核** 按钮。可选择期望跳转到的目标状态(为按需简化流程),点击确定即提交申请。

| 编辑        | 提交审核 删除             |                             |            |     |                   |          |
|-----------|---------------------|-----------------------------|------------|-----|-------------------|----------|
| 字典描述      |                     | 提交审核                        |            |     | ×                 |          |
| 字典名称:     | aaaa                |                             |            |     |                   | 类型: 标准字典 |
| eng03 状态: | 新增                  | 字典aaaa<br>Ango<br>当前状态【新增】, | 请选择审核的目标状态 | 草案  | <u>fos</u> jergog | 提交人:     |
| 提交时间:     | 2021-11-25 17:21:43 |                             |            | 草案  | _                 |          |
| 字典值       |                     |                             |            | 取试用 |                   |          |
|           |                     |                             |            | 标准  |                   |          |

提交完毕后,按钮将显示为撤回审核,点击撤回审核,即可撤回。

| 撤回审核      | fuzheng03           |               |         |          |
|-----------|---------------------|---------------|---------|----------|
| 字典描述      |                     | () 你确定要撤回审核吗? | ×       |          |
| 字典名称:     | aaaa                |               | 院住字典    | 类型: 标准字典 |
| eng03 状态: | 新增<br>forthen905    | fuzheng03 取消  | 撤回      | 提交人:     |
| 提交时间:     | 2021-12-28 19:00:19 | -<br>审核人: -   | 审核时间: - |          |

### 废止字典

仅当标准数据字典为草案、试用、标准态时,才可废止,点击废止按钮,提交废止申请。

| 编辑        | 度止 forthemg <sup>03</sup> |                          |                    |          |
|-----------|---------------------------|--------------------------|--------------------|----------|
| 字典描述      |                           | (!) 你确定要废止当前字典吗?         | ×                  |          |
| 字典名称:     | 33333                     | 废止"33333"字典              | ∂准字典               | 类型: 标准字典 |
| eng03 状态: | 标准<br>forthemg03          | fuzheng <sup>03</sup> 取消 | 度止                 | 提交人:     |
| 提交时间:     | 2021-11-24 17:12:01       |                          | 021-11-24 17:12:01 |          |